# USING MENTOR EMBEDDED SOURCERY PROBE TO PROGRAM FLASH DEVICES

KATHLEEN OLIVER, TECHNICAL MARKETING ENGINEER

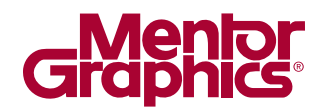

EMBEDDED SOFTWARE

www.mentor.com

# INTRODUCTION

Use the flash programming utility to program NOR flash memory on your ARM or MIPS target system using a Mentor<sup>®</sup> Embedded Sourcery<sup>™</sup> Probe (MESP). The flash utility is downloaded to the target system using Sourcery Probe and Mentor<sup>®</sup> Embedded Sourcery<sup>™</sup> CodeBench and runs on the target system. It enables you to erase and program NOR flash memory devices on the target through your JTAG port. This document explains the steps to set up and use the flash programming utility.

Note that the Sourcery CodeBench Debug Sprite for ARM targets also supports programming of flash memory on the target. When used with an appropriate linker script and board configuration, flash programming is automatic when you load your program in the debugger. However, this does not allow you to erase devices, but it does enable you to write only compiled applications, one at a time, to the target. The Flash Utility enables you to both erase and program anything at any location on your flash device.

# FLASH UTILITY: AN OVERVIEW

The Flash Utility is a program that is downloaded to and run on the target board using a MESP. It uses the Semi-Hosting feature to do the following:

- Display flash configuration settings such as flash device type and base address
- Provide menus to control the flash settings and perform flash functions such as erase and program
- Read the flash image (binary) file over JTAG when programming or verifying the image
- Write the flash image to a file over JTAG when backing up the flash image to disk

**NOTE:** Since the Flash Utility runs from RAM on the target board, it must be possible to download it into RAM. Usually this means the memory controller must be initialized prior to running the Flash Utility. If your board has good working boot code, then it will perform this initialization. However, if there is no boot code (or bad boot code) then you may need to use the MESP to initialize the memory controller. This is accomplished by running a board initialization script. For more information, see the Sourcery Probe Target Initialization Scripts topic in *Chapter 2* of the *Mentor Embedded Sourcery Probe User's Manual*.

**WARNING:** Before erasing the boot code on your board, make sure you have a suitable memory controller initialization script or it may be very difficult to get back to the point where you can install new boot code.

# **GETTING STARTED**

Since the Flash Utility runs on the target board, it is downloaded and run via a debugger. This section explains how to set up the environment for running the Flash Utility using the Sourcery CodeBench IDE and MESP.

NOTE: This utility is compatible only with the Fall 2011 release of Sourcery CodeBench for ARM EABI and Sourcery CodeBench for MIPS ELF.

## PREREQUISITES

- A CodeBench board support file (CS3) for your target must exist, see *Chapter 6* of the *CodeBench Getting Started* manual for a list of supported boards. If your board is not on the list, use the CodeBench Board Builder to create a custom board definition and linker scripts.
- A MESP initialization script for your target must exist. If one does not exist, refer to the MESP User Manual for information on creating one.

• You must run this utility in hosted mode on MIPS targets and semihosting mode on ARM targets.

## PROCEDURE

- 1. Start Sourcery CodeBench.
- 2. Create a new, empty project for your target:
  - a. Select **File > NEW > C Project.** This opens the C Project wizard:
  - b. Enter project information and click **Next**:

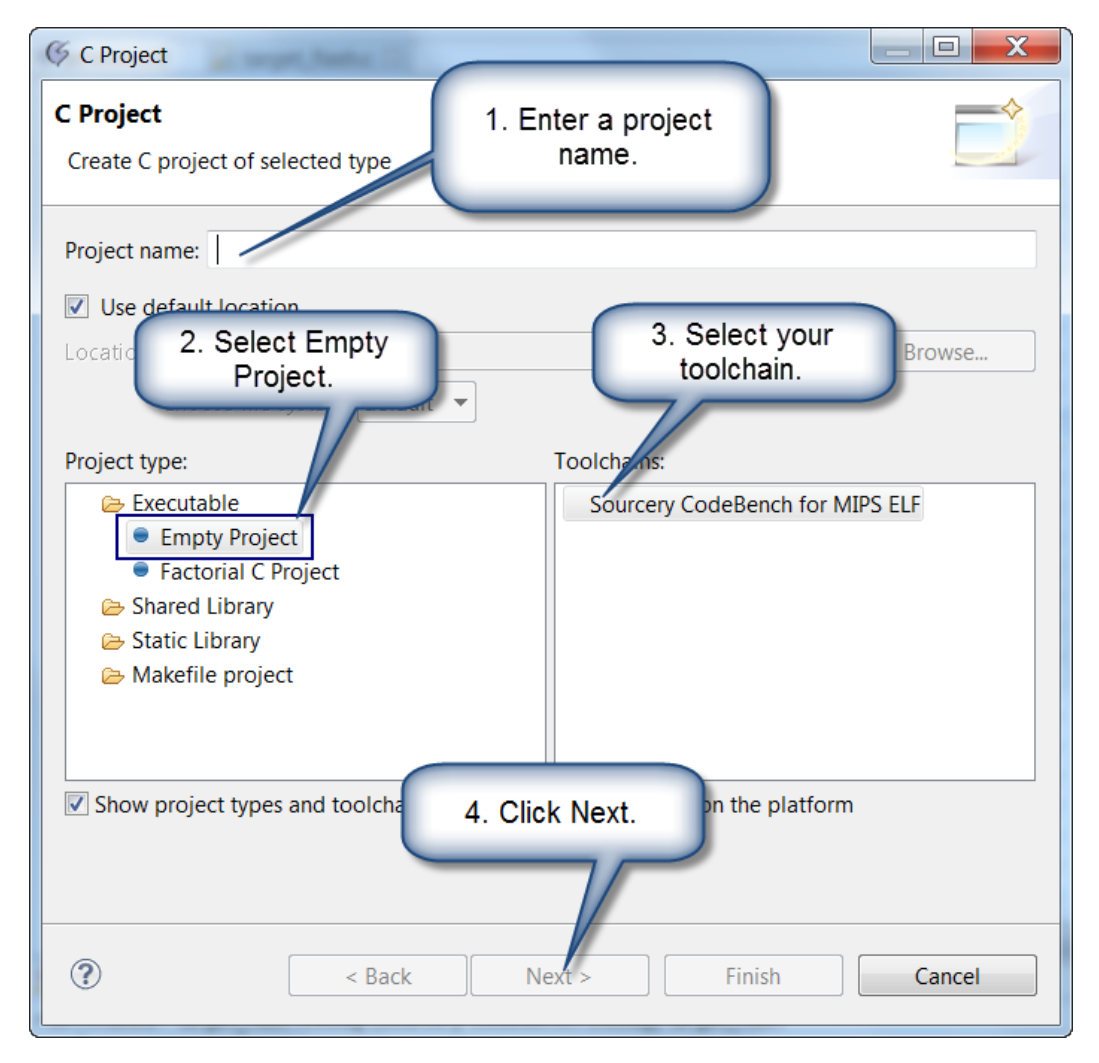

c. Enter information about your target. NOTE: If your Board does not exist, use the Board Builder to create a CS3 file for your target.

| C Project Click to select your                                  |                                     |  |  |  |
|-----------------------------------------------------------------|-------------------------------------|--|--|--|
| Sourcery CodeBench Configuration Board.                         |                                     |  |  |  |
| Specify the desired Sourcery CodeBench project properties below |                                     |  |  |  |
|                                                                 |                                     |  |  |  |
| Board                                                           | MIPS Maita                          |  |  |  |
| Profile                                                         | RAM                                 |  |  |  |
| Hosting                                                         | Hosted                              |  |  |  |
| Processor                                                       | Default (MIPS32r2)                  |  |  |  |
| Endianness                                                      | Big-endian 🔹                        |  |  |  |
| Instruction Encoding                                            | MIPS32                              |  |  |  |
| Floating Point                                                  | Hardware                            |  |  |  |
| Code Readable                                                   | Code Readable                       |  |  |  |
| FPU                                                             | 32 Bit                              |  |  |  |
| Selected libraries                                              | MIPS32 revision 2 - Big-Endian, O32 |  |  |  |
|                                                                 |                                     |  |  |  |
|                                                                 |                                     |  |  |  |
|                                                                 |                                     |  |  |  |
|                                                                 |                                     |  |  |  |
|                                                                 |                                     |  |  |  |
| ?                                                               | < Back Next > Finish Cancel         |  |  |  |

d. Click **Finish** to create the project.

3. Import the Flash Utility source code (target\_flash.c) into your project workspace: TIP: Click target\_flash.c above to downloaod the source or go to http://go.mentor.com/probeflash.

a. Select **File > Import**. This opens the Import wizard.

- b. Select **General > Existing Projects** and click **Next**.
- c. Select the file to import and click **Finish**.
- 4. To build the application, right-click the project and select **Build Project**.
- 5. Create a Debug Launch configuration so you can download the flash utility to your target run it:
  - a. Select your project and select **Run > Debug Configurations**. This opens the Debug Configurations dialog box.

b. Right-click Sourcery CodeBench Debug and select New.

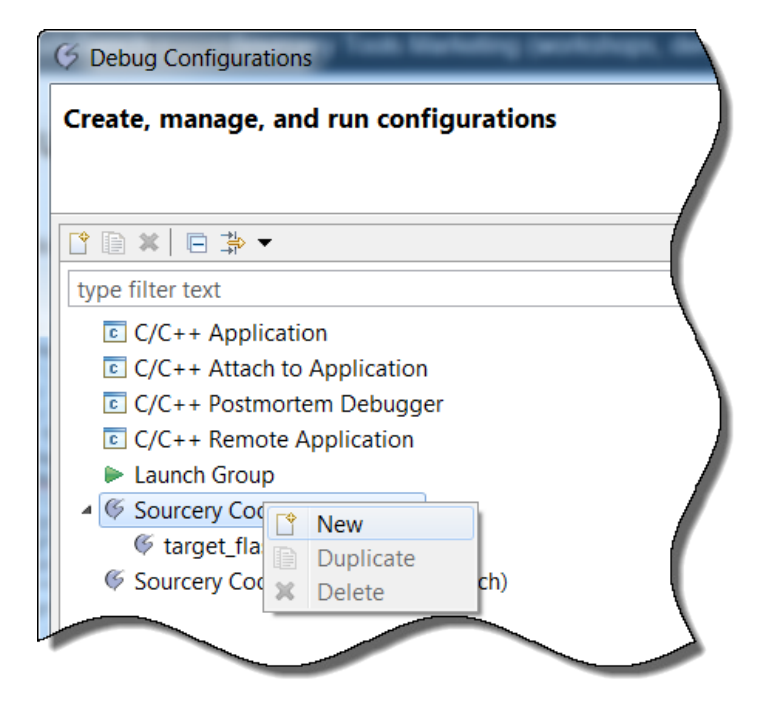

c. Select the new debug configuration. This displays the Main tab.

| 6 Debug Configurations                                                                                                    |                                                                  |                         |                                             | ×                                 |
|----------------------------------------------------------------------------------------------------|------------------------------------------------------------------|-------------------------|---------------------------------------------|-----------------------------------|
| Create, manage, and run co                                                                                                    | nfigurations                                                     |                         |                                             | *                                 |
| Image: Second second secon | Name: target_flash De<br>Main ⋈= Arguments<br>C/C++ Application: | bug<br>Environmer       | nt 🎋 Debugger 😼 Si                          | ource "1                          |
| C C/C++ Attach to Applica                                                                                                    | Debug\target_flash<br>Project:                                   |                         | Search Project                              | Browse                            |
| <ul> <li>Gourcery CodeBench Deb</li> <li>Garget_flash Debug</li> <li>Sourcery CodeBench Deb</li> </ul>                                                                                                    | target_flash<br>Build (if required) bet<br>Build configuration:  | fore launching<br>Debug |                                             | Browse                            |
|                                                                                                    | <ul> <li>Enable auto build</li> <li>Use workspace</li> </ul>     | Select confi            | guration using 'C/C++<br>Disable auto build | + Application'<br>d<br>e Settings |

d. In the Main tab of the launch configuration, select your project and select the flash utility application.

e. Select the **Debugger** tab.

| 6 Debug Configurations                                                                                                    | X                                                                                                    |
|----------------------------------------------------------------------------------------------------|----------------------------------------------------------------------------------------------------|
| Create, manage, and run configu                                                                                                    | rations                                                                                                    |
| Image: Second Second Secon | Name:       target_flash Debug         Main       ↔ Arguments       Environment       ☆ Debugger       ☆ Source       Common         Pebug interface       Sourcery Probe       ♥        ♥       ♥       ♥       ♥       ♥       ♥       ♥       ♥       ♥       ♥       ♥       ♥       ♥       ♥       ♥       ♥       ♥       ♥       ♥       ♥       ♥       ♥       ♥       ♥       ♥       ♥       ♥       ♥       ♥       ♥       ♥       ♥       ♥       ♥       ♥       ♥       ♥       ♥       ♥       ♥       ♥       ♥       ♥       ♥       ♥       ♥       ♥       ♥       ♥       ♥       ♥       ♥       ♥       ♥       ♥       ♥       ♥       ♥       ♥       ♥       ♥       ♥       ♥       ♥       ♥       ♥       ♥       ♥       ♥       ♥       ♥       ♥       ♥       ♥       ♥       ♥       ♥       ♥       ♥       ♥       ♥       ♥       ♥       ♥       ♥       ♥       ♥       ♥       ♥       ♥       ♥       ♥       ♥       ♥       ♥       ♥       ♥       ♥       ♥       ♥ |
| ?                                                                                                    | Debug Close                                                                                                    |

f. Set the Debug Interface to **Sourcery Probe**.

- i. Enter the Hostname or IPADDRESS of your probe.
- ii. Select your Board. This should Populate the Debugger Options for you. Verify that they are correct.
- iii. **NOTE:** You must run this utility in hosted mode on MIPS targets and semihosting mode on ARM targets. These are the default options for MESP. Do not deselect them.

iv. Click **Apply**.

6. Click **Debug** to download the flash utility to your target and run it. This opens the Debug perspective in the CodeBench IDE. If you see the dialog box below, click **Yes**:

7. By default, the debugger stops at Main, click is to run the Flash Utility. The Flash Utility displays the flash configuration settings similar to the ones below in the target\_flash Debug console:

Target Flash Programmer v3.1.4.1 - LE Flash Device : AT49BV6416B x16 8MEG Boot Bottom Devices : 1-Series 1-Parallel 1-Total Sector Groups : 2 Sector Count : 8 127 Sector Size : 8K 64K (bytes) Device Base : 0x1000000 Device Offset : 0x0000000 Device Buffer : 0 (bytes, max = 0)

8. Configure your flash settings:

The flash configuration settings must be correct for the Flash Utility to work properly. The following sections explain how to set the flash settings.

**NOTE:** If configuration file for your target exists in your workspace with the following name *targetflash\_be.cfg* (Big Endian) or *targetflash\_le.cfg* (Little Endian), the Flash Utility will automatically load it when it starts.

- a. Make the Console that contains the Target Flash Programmer large enough to see everything.
- b. Type **1** in the Console to set the <u>Flash Device</u>. First, it will ask for the flash part vendor, then, it will ask for the flash device type. For some flash parts it will also ask for the device width (8 vs. 16 bit) and sector organization (top vs. bottom boot mode). After you set the flash type, the Flash Utility will display the new flash configuration settings so you can check. The Sector Groups, Sector Count, and Sector Size fields should reflect the details of the part type that you selected.
- c. Return to the Main menu.
- d. Type **3** to set the <u>Device Base Address</u> and set it to the first address of the flash device.
- e. Optionally, type **4** to set a <u>Device Offset</u>.

9. Type **10** to display the Configuration menu and then select 9 to save your configuration settings to a file that you can load the next time you run the Flash Utility.

- a. This creates *targetflash\_be.cfg* (Big Endian) or *targetflash\_le.cfg* (Little Endian) in your project workspace.
- b. Type **0** to return to the Main menu.

10. Configure the <u>Image Settings</u> for the image that you will write to your flash device:

- a. From the Main Menu, type **2** and enter the <u>Image Filename</u> of the image to write to your flash device.
- b. Optionally, if you want to start programming part way through the file, instead of starting with the first byte of the file, from the Main Menu, type **3** to specify a <u>File Offset</u>.
- c. If you want to save your image settings, from the Main Menu, # Type **10** to display the Configuration menu and type **9** to save your configuration settings to a file that you can load the next time you run the Flash Utility.

11. Use the Flash Utility to program, erase, and verify your device. For a list of operations see <u>Flash Utility Operations</u>.

# FLASH CONFIGURATION SETTINGS

# Flash Device:

To set the Flash Device, select the Flash Type option (1) from the main menu. First, it will ask for the flash part vendor, then, it will ask for the flash device type. For some flash parts it will also ask for the device width (8 vs. 16 bit) and sector organization (top vs. bottom boot mode). After you set the flash type, the Flash Utility will display the new flash configuration settings so you can check. The Sector Groups, Sector Count, and Sector Size fields should reflect the details of the part type that you selected.

### **Multiple Devices:**

If your board has two flash devices of the same type connected in series or in parallel, the Flash Utility can operate on them together. You can select two in a series or two in parallel via the Flash Device menu.

NOTE:

- They are connected in parallel if they occupy different byte lanes on the data bus and can be accessed simultaneously.
- They are connected in series if they are connected to the same byte lane(s), and the first address of the second part comes immediately after the last address of the first device.

## **Device Buffer:**

Many newer flash devices provide a write buffer to faster programming. When you select the flash device the Flash Utility sets the Device Buffer to the size of the write buffer for that part, or 0 if the part has no write buffer. During flash programming, the Flash Utility uses buffered write mode if the device buffer is non-zero, or normal write mode if the device buffer is zero. If you experience trouble programming a part, but you are able to erase it, then you may need to change the device buffer size in the Flash Device menu.

#### **Device Base:**

Set the Device Base should to the first address of the flash device, no matter whether you want to program all or just part of your flash device. This can be set from the main menu.

# **Device Offset:**

The Device Offset should normally be 0, unless your flash image will only occupy upper sectors of the flash part and you do not want to erase or program the lower sectors.

# **IMAGE SETTINGS**

After displaying the flash settings, the Flash Utility displays the image settings:

\*\*\*\*\*\*\*

## Image Filename:

The Filename is the file to program into the flash part(s). To specify the image filename, including the path to the file, select the Image Filename option in the main menu.

## - File Length

The File Length field is automatically set when you choose the image filename, and you can not change it (except by choosing a different file).

#### - Image Size

Normally the Image Size should be set to match the file length, but you can use that setting to constrain the amount of flash being programmed if upper sections need to be preserved, or to operate on the entire flash instead of just the part corresponding to the image file. To set the image size, select the Image Size option in the main menu.

## - Image Address

The Image Address field shows the range of flash memory that is occupied by the selected image size. The start address is the Device Base address plus Device Offset, the end of the range is the start address plus the image size (the end address is not shown if the image size is 0).

# File Offset:

The File Offset field allows you to start programming part way through the file, instead of starting with the first byte of the file. For example, you could skip over a header that was prepended to the file. Normally this option should be set to 0.

#### Image Buffer:

This is an advanced setting that is optional. It allows a copy of the image file to be saved locally when the device is programmed, so the program verify operation can complete faster. If your target has at least twice as much RAM as flash, and you are programming a large flash image, then you might want to enable the image buffer.

To set up an image buffer, select the Configuration menu and select Image Buffer to display the following menu:

- 1) Enable Image Buffer
- 2) Use malloc For Image Buffer
- 3) Image Buffer Size
- 4) Image Buffer Address
- 5) Test Image Buffer Memory

\*\*\*\*\*\*\*

First, set the Image Buffer Size to the flash device size (or total size, if you have multiple devices). For MIPS targets, set the Image Buffer Address to 1Meg above the start of your RAM area. For ARM and XScale targets, chose the option to Use malloc For Image Buffer. Then, enable the image buffer and optionally test it.

# FLASH UTILITY OPERATIONS

## Erasing:

Use the Erase menu to erase part, or all, of the device, to verify that the area or device is erased, or to search for erased and programmed sections. The Erase Device option erases every sector of your flash part(s). The Erase Image Sector(s) option erases the sectors corresponding to the image address.

# **Programming:**

Use the Program menu to back up the flash part to a file, to program the image file into flash, or to search for programmed sections. This menu also provides options to erase the whole device or the sectors corresponding to the image address prior to programming the selected file.

#### - Special Modes

Some target boards require special programming modes. For example, it may be necessary to XOR the address with 2 or 3 to ensure the flash command bytes are routed to the data bus byte lanes that are used by the flash device(s). This is a function of the processor's bus interface and endian mode of your memory system.

#### NOTE:

- If your target requires special handling of address bits 1..0, set the XOR option accordingly via the XOR Address option in the Program menu. Please refer to your processor documentation for more information about this potential requirement.

- It may also be desirable to byte-swap the image being programmed, backed up (saved from flash to a file), or verified. Byte swapping may be set using the Swap options in the Program menu.

#### **Diagnostic Menu:**

Use the Diagnostic menu if you need to test the special modes listed above or if you need to check basic flash functionality.

#### **Timeouts:**

Flash operations such as erase and program are performed by writing a command to the flash part, then polling the flash part for status. Most flash operations take much longer to complete than the single bus cycle that it takes to initiate them, so polling for status is how the Flash Utility determines when it can advance to the next operation. If there is some problem with the hardware, the flash operation might never be able to complete, so the Flash Utility employs a timeout mechanism to abort if it appears that an operation will not complete.

However, since the Flash Utility is a generic program meant to run on any target that has sufficient RAM, it does not have a real time base to use for the timeout. Instead, it uses a large loop counter, which means the actual timeout period is a function of the speed of the processor. On particularly fast processors the timeout may occur too soon even though the flash operation would eventually complete. In this case, you can increase the timeout period for the various flash operations using the Configuration menu.

#### For additional information, please visit: mentor.com/embedded

# For the latest product information, call us or visit: www.mentor.com

©2011 Mentor Graphics Corporation, all rights reserved. This document contains information that is proprietary to Mentor Graphics Corporation and may be duplicated in whole or in part by the original recipient for internal business purposes only, provided that this entire notice appears in all copies. In accepting this document, the recipient agrees to make every reasonable effort to prevent unauthorized use of this information. All trademarks mentioned in this document are the trademarks of their respective owners.

Corporate Headquarters Mentor Graphics Corporation 8005 SW Boeckman Road Wilsonville, OR 97070-7777 Phone: 503.685.7000 Fax: 503.685.1204

Sales and Product Information Phone: 800.547.3000 sales info@mentor.com

Silicon Valley Mentor Graphics Corporation 46871 Bayside Parkway Fremont, CA 94538 USA Phone: 510.354.7400 Fax: 510.354.7467 North American Support Center Phone: 800.547.4303

Europe Mentor Graphics Deutschland GmbH Amulfstrasse 201 80634 Munich Germany Phone: +49.89.57096.00 Fax: +49.89.57096.400 Pacific Rim Mentor Graphics (Taiwan) Room 1001, 10F International Trade Building No. 333, Section 1, Keelung Road Taipei, Taiwan, ROC Phone: 886.2.87252000 Fax: 886.2.27576027 Japan Mentor Graphics Japan Co., Ltd. Gotenyama Garden 7-35, Kita-Shinagawa 4-chome Shinagawa-Ku, Tokyo 140-0001 Japan Phone: +81.3.5488.3033 Fax: +81.3.5488.3004

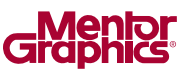

MGC 12-11 TECH 10430w